×

# Informar Retorno da Fiscalização de Contrato de Cobrança

O objetivo desta funcionalidade é informar o retorno da ordem de serviço de fiscalização de contrato de cobrança, cadastrado **AQUI**.

A funcionalidade pode ser acessada via Menu de sistema, no caminho GSAN > Cobrança > Desempenho de Contrato de Cobrança > Informar Retorno da Fiscalização de Contrato de Cobrança.

Feito isso, o sistema acessa a tela abaixo:

#### Observação

Informamos que os dados exibidos nas telas a seguir são fictícios, e não retratam informações de clientes.

| Número da OS:        |                                      |   |
|----------------------|--------------------------------------|---|
| Empresa *:           |                                      | ~ |
| Contrato*:           | ▼                                    |   |
| Gerência Regional:   | <b>~</b>                             |   |
| Unidade de Negócio:  |                                      | ~ |
| Localidade:          | R                                    | Ø |
| Município:           | ACARI<br>AFONSO BEZERRA<br>AGUA NOVA |   |
| Conclusão de Serviço | o: 🖲 Sim 🔘 Não                       |   |

| Last       |                                            |                                          |                                                   |                            |               |            |
|------------|--------------------------------------------|------------------------------------------|---------------------------------------------------|----------------------------|---------------|------------|
| update:    | ajuda;cobranca;informar rotorno da fiscali | zacao do contrato do cobranca https://w  | ww.gsan.com.br/doku.php?id=aiuda;cobranca;inform; | ar rotorno da fiscalização | do contrato d | o cobranca |
| 07/07/2021 | ajuda.cobranca.informat_recomo_da_iiscaii. | zacao_de_contrato_de_cobranca https://wi | ww.gsan.com.br/doku.php:id=ajuda.cobranca.moma    | in_reconno_da_nscanzacao   |               | e_cobranca |
| 20:25      |                                            |                                          |                                                   |                            |               |            |

Acima, você pode informar um retorno da ordem de serviço de fiscalização de contrato de cobrança, localizando o contrato pelo Número da O.S, ou pelos campos obrigatórios Empresa e Contrato. Caso informe o Número da O.S, os campos Empresa, Contrato, Gerência Regional, Unidade de Negócio, Localidade e Município ficam desabilitados. E vice-versa.

Caso escolha localizar pela **Empresa** e **Contrato**, e o retorno do filtro for de uma lista de ordens de serviço, o sistema permite informar o mesmo retorno de fiscalização para a lista retornada. Caso escolha localizar pelo **Número da O.S**, o sistema permite informar o retorno de fiscalização para uma ordem de serviço apenas.

Para informações sobre o preenchimento dos demais campos, clique **AQUI**.

Preenchidos os campos necessários, clique em **Consultar**. O sistema acessa a próxima tela:

| <b>V</b> | -0 | Gsan -> Cobranca -> | > Desempenho de Contrato de | Cobranca -> Informar | Retorno da Fiscalizacao de Cobranca |
|----------|----|---------------------|-----------------------------|----------------------|-------------------------------------|
|----------|----|---------------------|-----------------------------|----------------------|-------------------------------------|

| Para informar o retorno da             | da Fiscalização de Cobrança<br>Ifiscalização de cobrança, informe os dados abaixo: |
|----------------------------------------|------------------------------------------------------------------------------------|
| Número da OS:                          | 12844401                                                                           |
| Empresa *:                             | ~                                                                                  |
| Contrato*:                             | ✓                                                                                  |
| Gerência Regional:                     | ~                                                                                  |
| Unidade de Negócio:                    | ×                                                                                  |
| Localidade:                            |                                                                                    |
| Município:                             | ACARI<br>AFONSO BEZERRA<br>AGUA NOVA                                               |
| Conclusão de Serviço:                  | ● Sim ○ Não<br>Consultar                                                           |
| Retorno da Fiscalização<br>Observação: | D: SERV NAO EXEC  INFORME AQUI UMA OBSERVAÇÃO SOBRE O RETORNO                      |
|                                        | 43/357                                                                             |
| Número da OS de Fisca                  | alização: 12844401 (Consultar OS Fiscalizada)                                      |
| Retorno da Fiscalização                | o*: SERV NAO EXEC ✓                                                                |
| Observação*:                           | INFORME AUDI ONA OBSERVAÇÃO SOBRE O RETORNO                                        |
|                                        | 0/400                                                                              |
|                                        | 1                                                                                  |
|                                        |                                                                                    |

#### Os campos Retorno da Fiscalização e Observação que aparecem logo abaixo do botão

**Consultar** servem então para replicar seus conteúdos para **todas** as ordens de fiscalização de contrato de cobrança que aparecerem na lista abaixo, como resultado da consulta.

Ainda assim, é possível alterar o conteúdo de cada ordem de serviço, clicando no *link* **Número da O.S de Fiscalização** respectivo e editando os campos **Retorno da Fiscalização** e **Observação** que aparecem abaixo dos respectivos links das ordens de serviço.

Portanto, quando clicamos no link **Número da O.S de Fiscalização** expandimos suas informações. Caso tenha selecionado o campo **Retorno da Fiscalização**, informe obrigatoriamente uma **observação**, com no máximo 400 posições. Em seguida, clique em

Atualizar. Antes de concluir a atualização com sucesso, o sistema realiza algumas validações. Atenção: o sistema disponibiliza uma rotina para execução Batch, liberada para execução de forma manual após o usuário responsável pelo processo de fiscalização concluir todas etapas da fiscalização. Nesse caso, as ordens de serviço com retorno informado aqui são encerradas com o motivo de encerramento execução de serviço. As ordens de serviço sem retorno informado são encerradas com o motivo de encerramento por decurso de prazo

#### Validações do Sistema

1.

Valida ordem de serviço:

1.

Caso não exista a ordem de serviço, o sistema exibe a mensagem: Ordem de Serviço inexistente e retorna para o passo correspondente no fluxo principal.

2.

Caso a ordem de serviço não seja de fiscalização, o sistema exibe a mensagem: Ordem de Serviço não é de fiscalização do Processo de Cobrança e retorna para o passo correspondente no fluxo principal. 3.

Caso a Ordem de Serviço não esteja pendente, o sistema exibe a mensagem: Ordem de Serviço não está pendente e retorna para o passo correspondente no fluxo principal.

2.

Verifica preenchimento dos campos:

1.

Caso você não informe ou selecione o conteúdo de algum campo obrigatório, o sistema exibe a mensagem: *Informe (nome do campo que não foi preenchido ou selecionado)* e retorna para o passo correspondente no fluxo principal.

3.

Verifica usuário:

1.

Caso o usuário não exista, o sistema exibe a mensagem: *Usuário inexistente* e retorna para o passo correspondente no fluxo principal.

4.

Nenhum registro encontrado:

1.

Caso a seleção não encontre nenhum registro para o filtro informado, o sistema exibe a mensagem: *Nenhuma Ordem de Serviço selecionada para o filtro informado* e retorna para o passo correspondente no fluxo básico.

5.

Verifica localidade:

1.

Caso a localidade informada não exista, o sistema exibe a mensagem: *Localidade inexistente* e retorna para o passo correspondente no fluxo principal.

2.

Caso o usuário tenha informado gerência ou unidade, e a localidade informada não pertencer à gerência ou unidade correspondente, o sistema exibe a mensagem: *Localidade informada não pertence a gerência ou unidade* e retorna para o passo correspondente no fluxo principal

# Tela de Sucesso

Sucesso

Operação Realizada com Sucesso!

Menu Principal

Informar Retorno de outras Ordens de Servico

## **Preenchimento dos Campos**

| Campo                   | Orientações para Preenchimento                                                                                                    |
|-------------------------|----------------------------------------------------------------------------------------------------|
|                         | Informe o número da ordem de serviço de fiscalização de contrato de cobrança, ou                                                                                                    |
| Número da O.S           | clique no botão 🖹 para selecionar a ordem desejada 🗛 🛛 Para apagar o                                                                                                    |
|                         | conteúdo do campo, clique no botão 🕙 ao lado do campo em exibição.                                                                                                    |
| Empresa                 | Campo obrigatório para os filtros que não envolvam o número da ordem de serviço. Empresa terceirizada responsável pelo contrato de cobrança.                                                                                                    |
| Contrato                | Campo obrigatório para os filtros que não envolvam o número da ordem de serviço. Número do contrato associado à empresa.                                                                                                    |
| Gerência<br>Regional    | Selecione, da lista disponibilizada pelo sistema.                                                                                                    |
| Unidade de<br>Negócio   | Selecione, da lista disponibilizada pelo sistema. Caso tenha informado a <b>Gerência Regional</b> , o campo exibe apenas as unidades da gerência selecionada.                                                                                                    |
| Localidade              | Informe o código de uma localidade com até três dígitos e tecle <i>Enter</i> , ou clique<br>em R. Neste caso, é apresentada uma tela de <i>popup</i> , onde é possível efetuar a<br>pesquisa das localidades cadastradas. Após a informação do código de uma<br>localidade, ou da seleção de uma localidade na tela de pesquisa, o sistema<br>apresenta o nome da localidade no campo correspondente. Para obter ajuda sobre<br>a funcionalidade clique aqui <b>Pesquisar Localidade</b> . Para apagar o conteúdo do<br>campo, clique no botão ao lado do campo em exibição. |
| Municipio               | Selecione um ou mais municípios na lista de municípios disponíveis.                                                                                                    |
| Conclusão de<br>Serviço | Selecione entre <b>Sim</b> ou <b>Não</b> . Caso o retorno tenha sido marcado como <i>não</i><br><i>justificável</i> <b>AQUI</b> , o sistema encerra a ordem de serviço:<br>Motivo do Encerramento: Conclusão de serviço.<br>Usuário do Encerramento: Usuário logado.<br>Unidade Organizacional: Unidade organizacional do usuário logado. Caso o retorno<br>tenha sido marcado como <i>justificável</i> , o sistema disponibiliza a ordem de serviço<br>para justificativa e não encerra.                                                                                    |

# Funcionalidade dos Botões

| Botão     | Descrição da Funcionalidade                                                                                                    |
|-----------|----------------------------------------------------------------------------------------------------|
| Consultar | Ao clicar neste botão, o sistema carrega a tela de acordo com os filtros informados.                                                                           |
| Cancelar  | Ao clicar neste botão, o sistema encerra a operação, retornando para o Menu Principal.                                                                         |
| Limpar    | Ao clicar neste botão, o sistema limpa os campos preenchidos.                                                                                                  |
| Atualizar | Ao clicar neste botão, o sistema atualiza as ordens de serviço de fiscalização que foram devidamente atualizadas na tela, de acordo com os filtros informados. |

### Referências

Informar Retorno da Fiscalização de Contrato de Cobrança

### **Termos Principais**

#### Cobrança

Desempenho de Contrato de Cobrança

Clique aqui para retornar ao Menu Principal do GSAN.

×

From:

https://www.gsan.com.br/ - Base de Conhecimento de Gestão Comercial de Saneamento

Permanent link: https://www.gsan.com.br/doku.php?id=ajuda:cobranca:informar\_retorno\_da\_fiscalizacao\_de\_contrato\_de\_cobranca Last update: 07/07/2021 20:25

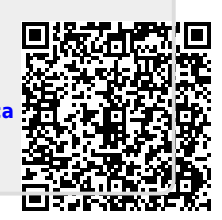